## How to access your W-2 via ADP Online

When Shared Services has all W-2s prepared, you will be able to print them out by entering your account on the ADP website.

### **From the VSU Homepage**

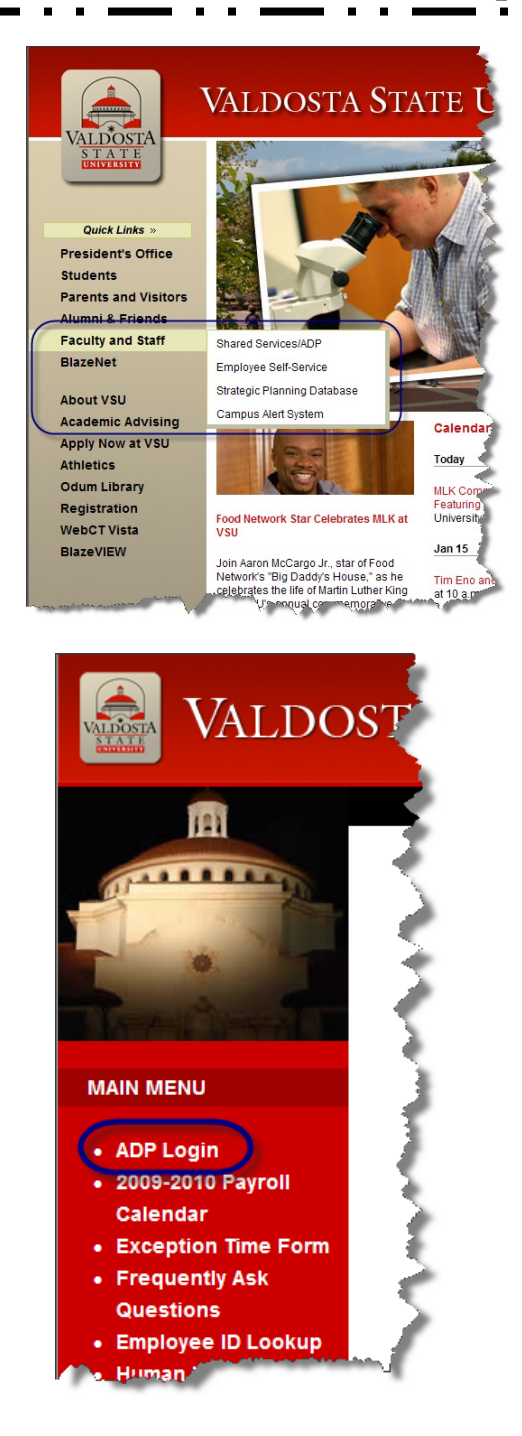

- Move your cursor over the **Faculty and Staff** entry in the left menu of the VSU Home Page (<u>do not click</u>).
- Move cursor over the **Shared Services/ADP** option and click.

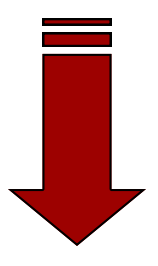

• Click on the **ADP Login** menu option listed in the Main Menu on the left of the Shared Services/ADP web page.

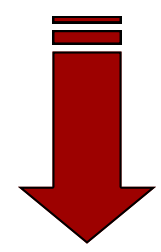

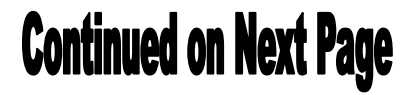

### **Continued from Previous Page**

# User Login Administrator Login

|              | The server agate<br>[16:13:09:7155] | way.adp.com at Employee Access<br>requires a username and password. |            |
|--------------|-------------------------------------|---------------------------------------------------------------------|------------|
| E.           | User name:                          | 🖸 I 🔍                                                               | er I       |
| all.         | Password:                           |                                                                     | ea<br>file |
|              |                                     | Remember my password                                                | 1          |
| $\mathbf{x}$ |                                     |                                                                     | ne         |
|              |                                     | OK Cancel                                                           |            |
|              |                                     |                                                                     |            |

• Click on the **User Login** button on the ADP web site.

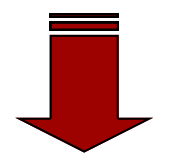

• Enter your **ADP User Name** and **Password** in the login box and click **OK** to enter your ADP account.

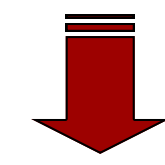

ADP account page and then click on the

Click on the **Pay & Taxes** tab listed at the top of your

Annual Statements option from the drop-down list.

Employee 
Home 
Time & Attendance 
Pay & Taxes 
Personal Information
What's New
Pay Statements
Direct Deposit
Welcome Tc Tax Withholding 
ee Portal
Your one-stop source for H Deductions ts/Time Care
To access the eTime system, go to 
Annual Statements
Tropdown and s

| Annual Statements                                                                                               |  |  |  |  |
|----------------------------------------------------------------------------------------------------|--|--|--|--|
| Select Notification Options   Change E-mail Address                                                             |  |  |  |  |
| Annual Statement Summary                                                                                        |  |  |  |  |
| This page displays the annual tax forms available for viewing. Click the tax year to view details.              |  |  |  |  |
| Tax forms remain online for 3 years.                                                                            |  |  |  |  |
| * You will need the Adobe Reader plug-in (most people already have it). If you don't have it installed, you can |  |  |  |  |
| W2                                                                                                    |  |  |  |  |
| 2010                                                                                                    |  |  |  |  |
| 2009                                                                                                    |  |  |  |  |

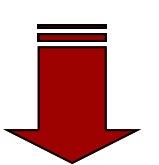

• A link to your available W-2s will appear in the area shown. Click on the year link to view your desired W-2 and choose print to create a copy or copies of your document.

#### Note: If no link appears, your W-2 is not ready for downloading. Tax forms remain online for 3 years as noted in the highlighted area in the image above.